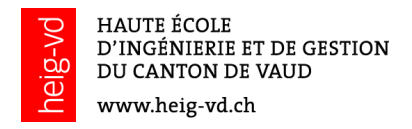

# Étapes pour inviter des externes dans Teams

Cette petite procédure pour illustrer les étapes qu'il faut faire pour inviter un membre externe à la HES-SO à se joindre à l'une de nos équipes.

## Pour la personne qui émet l'invitation

Sélectionner l'équipe, les trois petits points (...) à droite du nom de l'équipe, puis *Ajouter un membre.* 

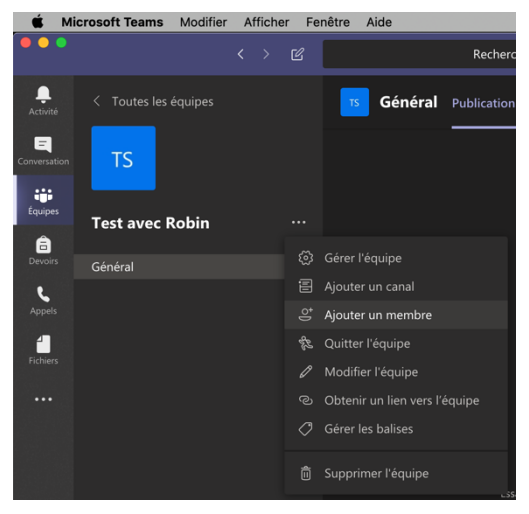

Saisir l'email de la personne invitée, par exemple *robin@maksay.ch* 

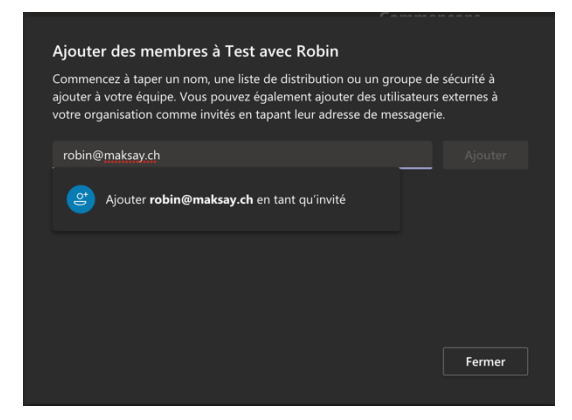

Teams va envoyer un email à l'adresse saisie.

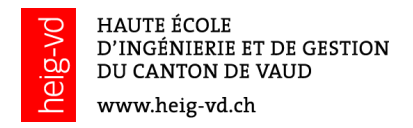

# Pour l'invité

Aller dans son email, ouvrir le message reçu par Microsoft Teams et cliquer sur *Open Microsoft Teams.* 

| Microsof<br>Gabor added you as<br>Ent<br>HEIG-VD -<br>Entre nou<br>Open Micro                                                                                                    | t Teams<br>a guest to HESSO!<br>re<br>IS<br>Entre nous<br>Is, quoi !<br>soft Teams                                                    | Image: A start of the start of the | Team files, notes, and apps in constant of the power of Office 365.                                  |
|----------------------------------------------------------------------------------------------------|----------------------------------------------------------------------------------------------------|----------------------------------------------------------------------------------------------------|----------------------------------------------------------------------------------------------------|
| Image: Second second second | Chat 1:1 and with groups<br>Chat 2:1 and with groups<br>Chat privately and share files and notes<br>with anyone in your organization. | Open Micro<br>Get it now! Take it with<br>Windows<br>Mac<br>Go to down<br>© 2019 Micross<br>One Microsoft Way, Red                                                                                                    | soft Teams<br>you wherever you go.<br>iouds page<br>off Corporation<br>mond, WA 98052-7329<br>policy |

Se connecter à son compte Microsoft ou créer un compte

### Si l'invité possède un compte Microsoft

| Microsoft                     |                |
|-------------------------------|----------------|
| nax_dumont07@hotmail.co       | om             |
| Entrez le mot de              | epasse         |
|                               |                |
| Maintenir la connexion        |                |
| Mot de passe oublié ?         |                |
| Se connecter avec un autre co | mpte Microsoft |
|                               | Se connecter   |

| Microsoft                                                                                                    |                                                                                                    |
|----------------------------------------------------------------------------------------------------|----------------------------------------------------------------------------------------------------|
| max_dumont07@hotmail                                                                                                    | .com                                                                                                    |
| Révision des aut                                                                                                    | orisations                                                                                                    |
| H HESSO hes-so365.ch                                                                                                    |                                                                                                    |
| Cette ressource n'est p<br>Microsoft.                                                                                                    | as partagée par                                                                                                    |
| L'organisation HESSO so                                                                                                    | ouhaite :                                                                                                    |
| <ul> <li>Vous connecter</li> <li>Lire votre nom, adre</li> </ul>                                                                                                    | sse e-mail et photo                                                                                                    |
| Vous devez accepter uniquem<br>HESSO. En acceptant, vous a<br>accéder à vos données et à lei<br>administrer un compte en fonc<br>n'a fourni aucun lien vers sa<br>pour vous permettre de l'exa<br>des informations sur votre acc<br>autorisations à l'adresse https:<br>so365.ch | ent si vous faites confiance à<br>itorisez cette organisation à<br>traiter pour créer, contrôler e<br>tion de ses stratégies. <b>HESS</b><br>déclaration de confidentialit<br>miner. HESSO peut journalise<br>se. Vous pouvez supprimer ce<br>//myapps.microsoft.com/hes- |
|                                                                                                    |                                                                                                    |

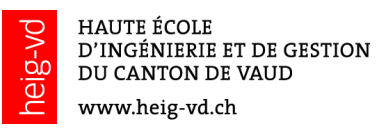

# <section-header><section-header><section-header><section-header><section-header><section-header><section-header><section-header><section-header><section-header><section-header><image><section-header>

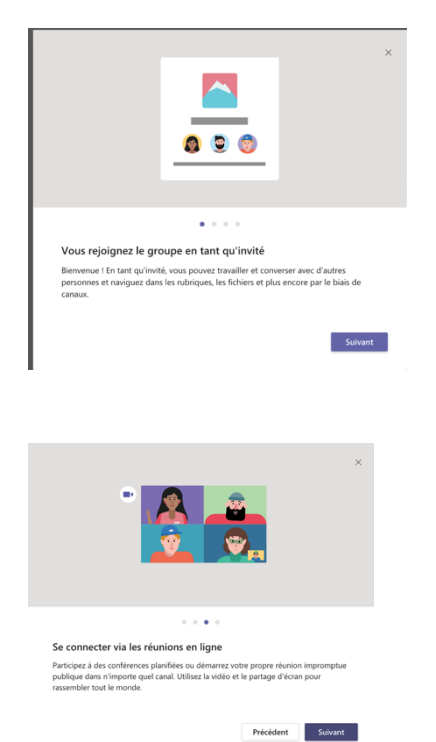

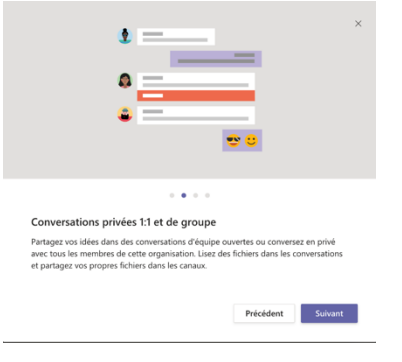

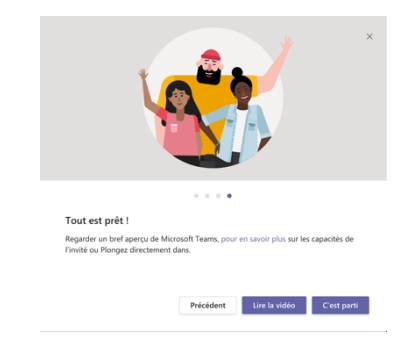

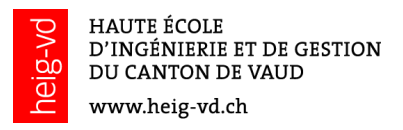

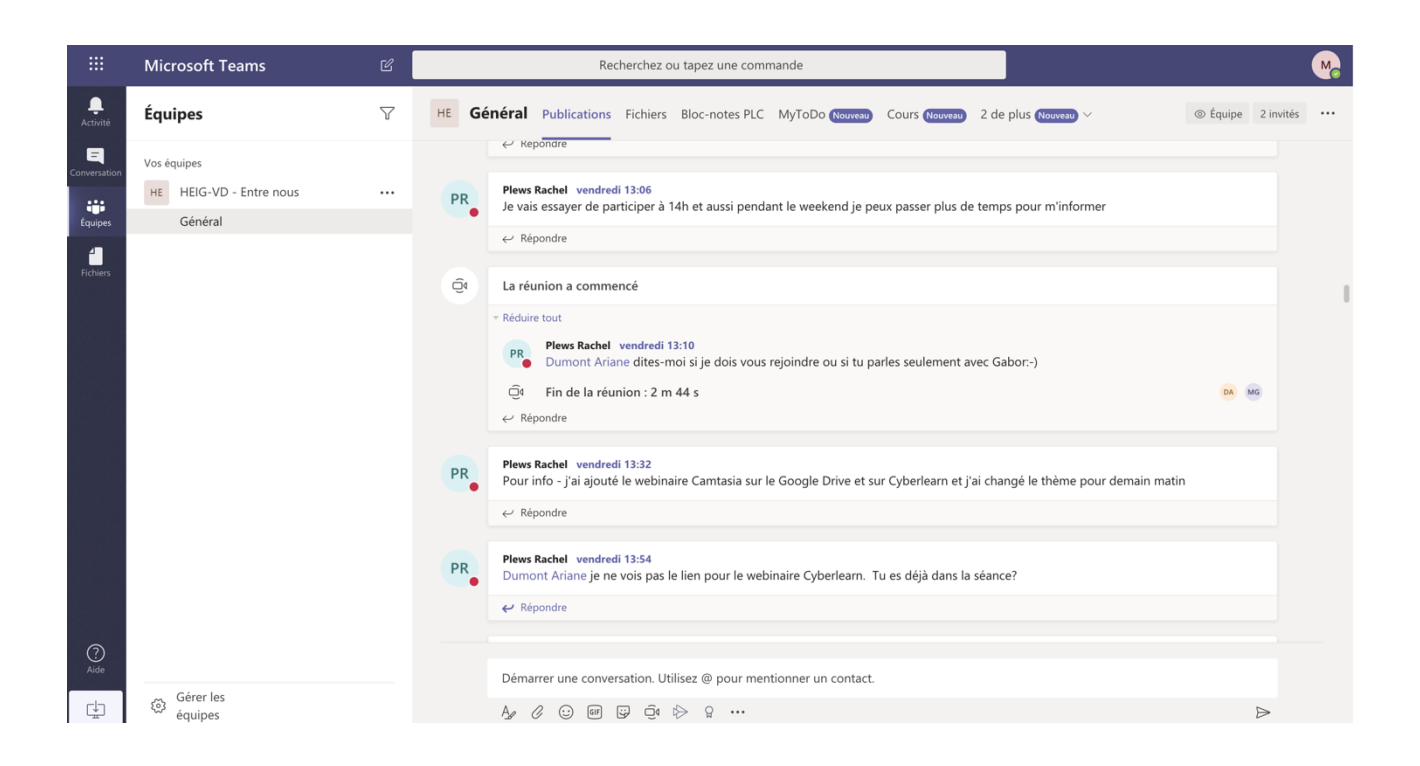

Si l'invité ne possède pas de compte Microsoft, les premières étapes sont un peu différentes, à savoir :

- Accepter la connexion qui créera un compte invité lié à la HES-SO
- Créer un mot de passe (min. 8 caractères)
- Saisir le code de vérification reçu dans un 2<sup>e</sup> mail
- Si l'invité a fourni un compte scolaire ou professionnel, des restrictions peuvent s'appliquer
- Finalement confirmer le lien entre l'adresse de mail fournie et la HES-SO